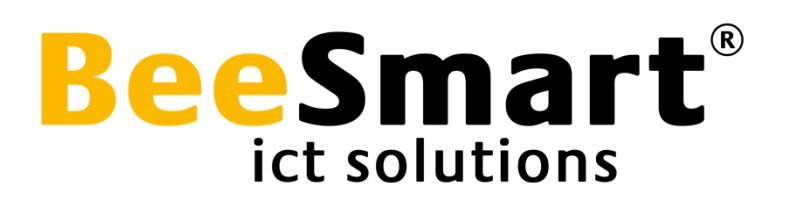

## Manual Biebprinten.nl

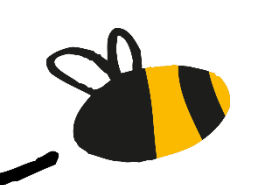

Year 2023 | version 3.1

www.beesmart.nl

## 1 Log in

To print, go to the website <u>https://biebprinten.nl</u>, where you will be presented with the following options:

|                                                             |                                                                                 | imart        |
|-------------------------------------------------------------|---------------------------------------------------------------------------------|--------------|
|                                                             | inioggen                                                                        |              |
| Pasnummer                                                   |                                                                                 |              |
| Wachtwoord                                                  |                                                                                 |              |
| Wachtwoord / Pincode                                        |                                                                                 |              |
|                                                             |                                                                                 |              |
|                                                             | Log in                                                                          |              |
|                                                             |                                                                                 |              |
|                                                             |                                                                                 |              |
|                                                             | Gasten                                                                          | 2            |
| Als u geen pas heeft kunt u h                               | nieronder een gastcode met wachtwoord                                           | d aanvragen. |
| Met deze code kunt u versch<br>De betaling gebeurt achteraf | iillende printopdrachten uploaden.<br>bij het geven van de opdracht bij de prir | ntzuil.      |

- 1. Log in with your membership number and password: Choose this option if you are already a member of the library.
- 2. Log in as a guest: Select "Nieuwe gastcode" if you are not a member of the library.

## 2 Submit a print job

After logging in, you will see the following screen:

| Biebprinten<br>Brestinten                                                                                                    |                                                                                                    | UITLOGGEN                |  |  |
|----------------------------------------------------------------------------------------------------|----------------------------------------------------------------------------------------------------|--------------------------|--|--|
| Gastcode:                                                                                                    | Opties                                                                                                    | oZwart/wit<br>●Kleur     |  |  |
|                                                                                                    | Aantal kopie(ën)                                                                                                    | 1                        |  |  |
| 999415460<br>De printopdracht wordt afgerekend bij de desbetreffende printzuil.<br>De kosten hiervan kunnen verschillen per locatie. | Selecteer en bestand                                                                                                    | Bestand kiezen Geenkozen |  |  |
| Actieve printopdrachten                                                                                                    | Bev                                                                                                    | estigen >>               |  |  |
| Je hebt op dit moment geen actieve printopdrachten.                                                                                  | <ul> <li>Alleen A4 enkelzijdig staand.</li> <li>De print wordt afgerekend bij de printer.</li> <li>De toegestane bestandstypes zijn:<br/>pdf, doc, docx, ppt, pptx, xls, xlsx<br/>png, jpg, jpeg en ico</li> </ul> |                          |  |  |
|                                                                                                    |                                                                                                    |                          |  |  |
|                                                                                                    |                                                                                                    |                          |  |  |
|                                                                                                    |                                                                                                    |                          |  |  |

Step-by-step guide for submitting a print job:

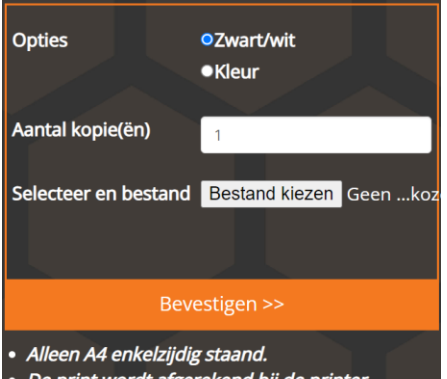

De print wordt afgerekend bij de printer.
De toegestane bestandstypes zijn: pdf, doc, docx, ppt, pptx, xls, xlsx png, jpg, jpeg en ico

- 1. Select whether the document should be printed in black and white or in color
- 2. Choose the number of copies
- 3. Click on "bestand kiezen" and select the file you want to print (one file at a time))
- 4. Confirm the print job

After confirming the print job, it will appear in the left column under "actieve printopdrachten"

| astcod                       | e:                                    |                                                   | Opties                  |                                                                                                    | oZwart/wit<br>●Kleur               |
|------------------------------|---------------------------------------|---------------------------------------------------|-------------------------|----------------------------------------------------------------------------------------------------|------------------------------------|
|                              |                                       |                                                   | Aantal ko               | opie(ën)                                                                                             | 1                                  |
| 99415460                     | о<br>С                                |                                                   | Selectee                | r en bestand                                                                                         | Bestand kiezen Geen .              |
| e printopdra<br>e kosten hie | acht wordt afgere<br>ervan kunnen ver | ekend bij de desbetreffe<br>schillen per locatie. | ende printzuil.         |                                                                                                    |                                    |
| ctieve                       | printopdra                            | chten                                             |                         | Bev                                                                                                  | estigen >>                         |
| Datum                        | Naam                                  | Status                                            | • Alleen .<br>• De prir | <ul> <li>Alleen A4 enkelzijdig staand.</li> <li>De print wordt afgerekend bii de printer.</li> </ul> |                                    |
| 1-08-24                      | Balie.png                             | Ready                                             | De toeg     pdf, do     | gestane best<br>c. docx. ppt.                                                                        | andstypes zijn:<br>pptx. xls. xlsx |
|                              |                                       |                                                   | png, jp                 | g, jpeg en ico                                                                                       |                                    |
|                              |                                       |                                                   |                         |                                                                                                    |                                    |
|                              |                                       |                                                   |                         |                                                                                                    |                                    |
|                              |                                       |                                                   |                         |                                                                                                    |                                    |

- The date of the print job is displayed •
- By clicking on the eye icon \_\_\_\_\_, a print preview is shown •
- By clicking on the trash bin icon 💼 the print job is deleted •

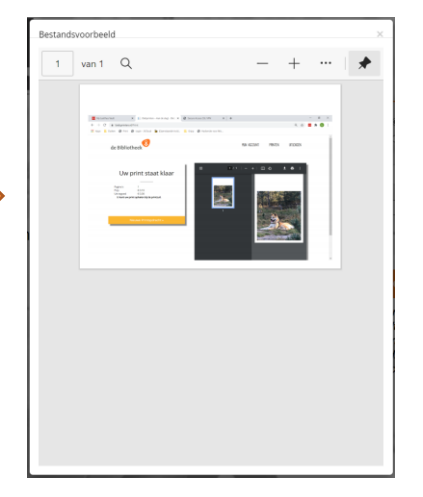

## 3 Retrieving a print job

When the print job appears under "actieve printopdrachten", it is ready tob e printed. At the top left of the screen, you will find the membership card number. If you are a **guest** (not a library member), a membership card number with a barcode will be created for you. **Make sure to remember this number**. Write it down or take a photo of the number, including the barcode, with you smartphone. You can later scan this barcode or enter the number at the printing kiosk near the library printer to print and retrieve your print job.

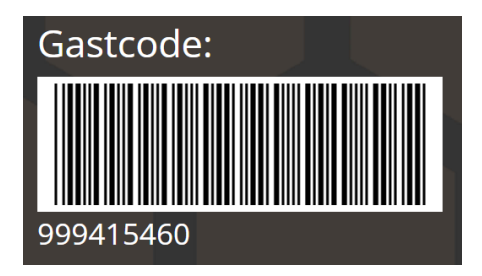

€ 4.80 Test, VOLW+. de Bibliotheek de Bibliotheek Printopdrachten Plaats uw pas 05-12-17-11-53-04-1... Betalen 匬 Op de RFID sticker 1 pagina('s) Zwart/wit A4 F € 0.10 € 2.50 05-12-17-11-51-59-4... 凬 1 pagina('s) Zwart/wit A4 Ð pauter € 0.10 05-12-17-11-50-15-8... payter 匬 2 pagina('s) Zwart/wit A4 Ð € 0.20 三 Totaal: 4 pagina('s) € 0.40 VISA **∉**Pay 🕒 Bevestig V (pay) 🔍 Geen pas Kopiëren 🕩 Loguit Annuleren

Step-by-step guide for retrieving (printing) the print job (HoneyCube 3):

Step-by-step guide for retrieving (printing) the print job (HoneyCube 4):

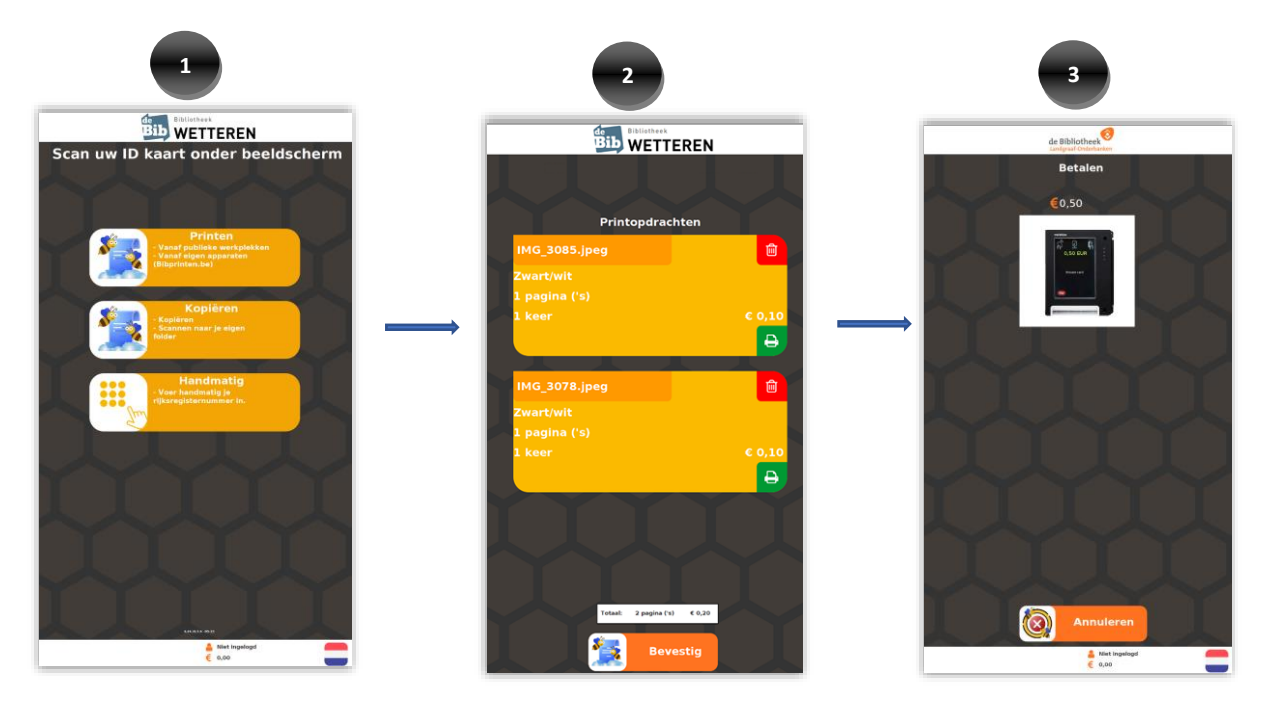

When a visitor has created print jobs on a public workstation

When a visitor has created print jobs on a public workstation

- If you are a member, place your library card in the gray holder of the library's printing kiosk (HoneyCube). If you are a guest, scan your barcode number or enter the guest number you wrote down or took a photo of.
- 2. Next, select from the 'actieve printopdrachten' which job(s) you want to print (a print job remains valid for 24 hours and will be automatically removed from the list afterward).
- 3. Next, select from the 'active print jobs' which job(s) you want to print (a print job remains valid for 24 hours and will be automatically removed from the list afterward).
- 4. Once the payment is completed, the print job will be printed.